## Connect to your Weizmann office/lab computer using Remote Desktop Connection (RDP) from Windows:

## How to

- 1. Click the Start button, and search for Remote Desktop Connection.
- 2. Click the Remote Desktop Connection application.

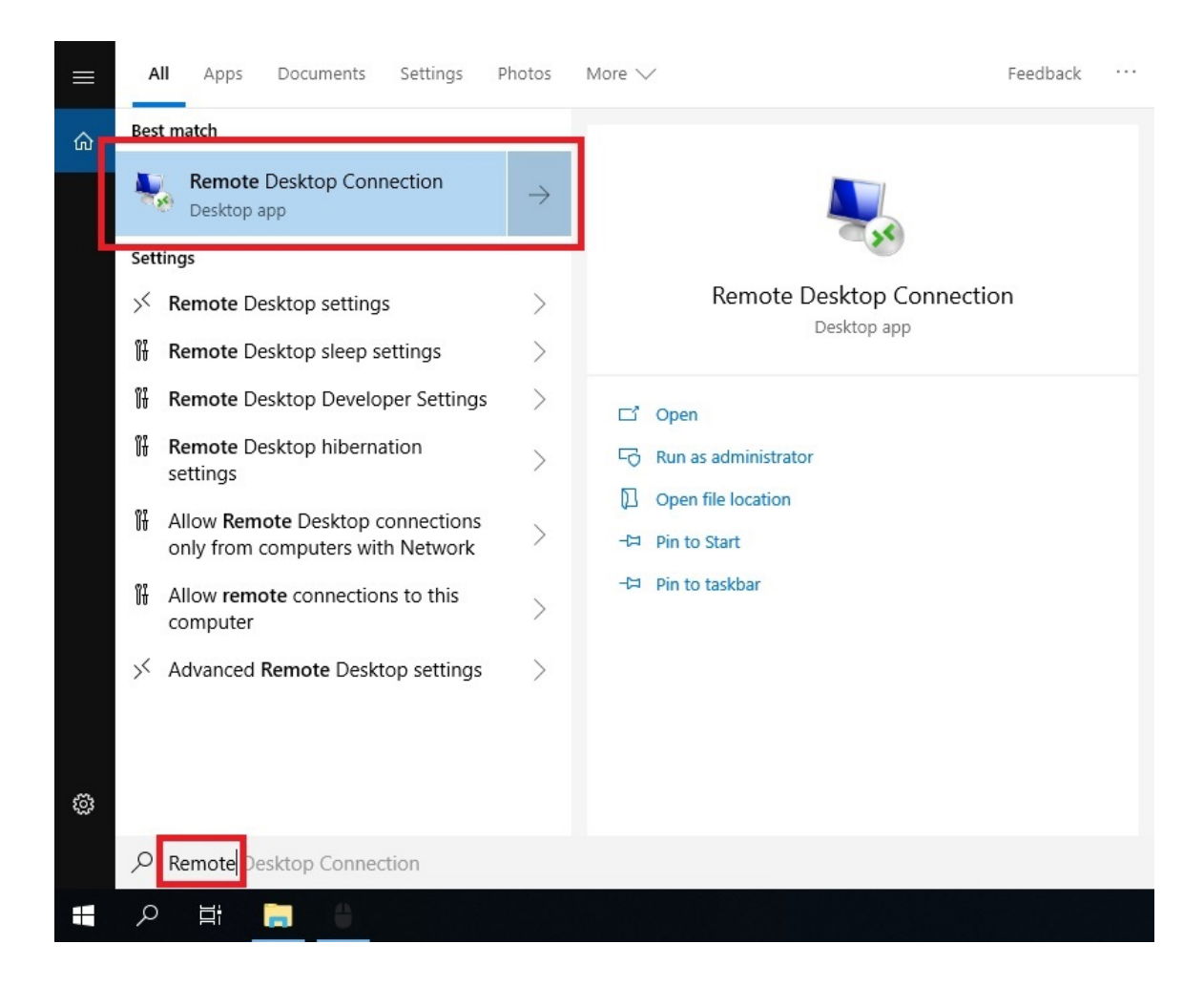

3. The Remote Desktop Connection window will open.

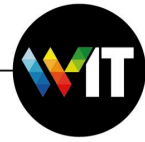

1

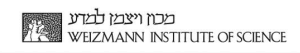

4. Click on Show Options.

| 둸 Remot                     | e Desktop Coni                                                                                                    | nection                                                                                                    |                                                                 | 3000                             |                | ^       |
|-----------------------------|----------------------------------------------------------------------------------------------------|----------------------------------------------------------------------------------------------------|-----------------------------------------------------------------|----------------------------------|----------------|---------|
| <b>A</b>                    | Remote<br>Conne                                                                                                    | Deskto                                                                                                    | p                                                               |                                  |                |         |
| Computer:                   | Example: co                                                                                                    | mputer.fabrika                                                                                             | im.com                                                          | ×                                |                |         |
| Jsername:                   | None specifie                                                                                                    | d                                                                                                    |                                                                 |                                  |                |         |
| The comput<br>name.         | ter name field is t                                                                                                    | olank. Enter a                                                                                             | full remote co                                                  | mputer                           |                |         |
| 💽 Show                      | <u>O</u> ptions                                                                                                    |                                                                                                    | Cor                                                             | nnect                            | Не             | lp      |
|                             |                                                                                                    | action                                                                                                    |                                                                 | _                                |                | ×       |
| Remot                       | Remote                                                                                                    |                                                                                                    | р                                                               |                                  |                |         |
| General [                   | e Desktop Con<br>Remote<br>Conne<br>Display Local F                                                                                  | e Deskto                                                                                                   | xperience A                                                     | dvanced                          |                |         |
| General [<br>Logon se       | e Desktop Con<br>Remote<br>Conne<br>Display Local F<br>ttings<br>Enter the name                                                      | e Deskto<br>ection                                                                                         | xperience A                                                     | dvanced                          |                |         |
| General [<br>Logon se       | e Desktop Con<br>Remote<br>Conne<br>Display Local F<br>ttings<br>Enter the name<br>Computer:                                         | e Deskto<br>ection<br>Resources E<br>e of the remote<br>Example: cor                                       | xperience A<br>e computer.<br>mputer.fabrika                    | dvanced                          | · · ·          |         |
| General [<br>Logon se       | e Desktop Con<br>Remote<br>Conne<br>Display Local F<br>ttings<br>Enter the name<br>Computer:<br>User name:                           | e Deskto<br>ection<br>Resources E<br>e of the remote<br>Example: co                                        | xperience A<br>e computer.<br>mputer.fabrika                    | dvanced<br>im.com                | ~              |         |
| General I                   | e Desktop Coni<br>Remote<br>Conne<br>Display Local F<br>ttings<br>Enter the name<br>Computer:<br>User name:<br>The computer<br>name. | e Deskto<br>ection<br>Resources E<br>e of the remote<br>Example: con                                       | xperience A<br>e computer.<br>mputer.fabrika                    | dvanced<br>im.com<br>full remote | ∼<br>e compute | er      |
| General (<br>Logon se       | e Desktop Coni<br>Remote<br>Conne<br>Display Local F<br>ttings<br>Enter the name<br>Computer:<br>User name:<br>The computer<br>name. | e Deskto<br>ection<br>Resources E<br>e of the remote<br>Example: con<br>mame field is to                   | xperience A<br>e computer.<br>mputer.fabrika<br>olank. Enter a  | dvanced                          | e compute      | er      |
| Remotion Service Connection | e Desktop Coni<br>Remote<br>Conne<br>Display Local F<br>ttings<br>Enter the name<br>Computer:<br>User name:<br>The computer<br>name. | e Deskto<br>ection<br>Resources E<br>e of the remote<br>Example: con<br>mame field is to<br>ant connection | xperience A<br>e computer.<br>mputer.fabrik.a<br>olank. Enter a | dvanced                          | e compute      | er<br>a |

5. In **Computer** field, enter the **IP address** of your Weizmann computer.

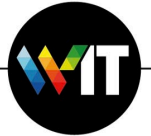

6. In User Name, enter the user name on the Weizmann computer.

## Please note:

If your Weizmann computer is joined to the domain (its full computer name is PC\*\*\*\*\*\*\*.wismain.weizmann.ac.il), the username must be written in the syntax of "wismain\YourUserID".

- 7. Click Connect.
- 8. In the credentials window, enter the password, and then click **OK**.

| Windows Security                    | ×                          |
|-------------------------------------|----------------------------|
| Enter your credentials              |                            |
| These credentials will be used to o | connect to 132.77.119.237. |
| Daniel Safro                        |                            |
| •••••                               | 0                          |
| wismain\dsafro                      |                            |
| Remember me                         |                            |
| More choices                        |                            |
| ОК                                  | Cancel                     |

9. In the computer identity verification window, click **Yes**.

| )          | you want to connect anyway?                                                                                      |  |  |  |  |
|------------|----------------------------------------------------------------------------------------------------|--|--|--|--|
| ne rer     | mote computer could not be authenticated due to problems with its<br>y certificate. It may be unsafe to proceed. |  |  |  |  |
| Certif     | ficate name                                                                                                    |  |  |  |  |
| -          | Name in the certificate from the remote computer:<br>PC04668570.wismain.weizmann.ac.il                           |  |  |  |  |
| Certif     | ficate errors                                                                                                    |  |  |  |  |
| The<br>com | following errors were encountered while validating the remote<br>puter's certificate:                            |  |  |  |  |
|            | The certificate is not from a trusted certifying authority.                                                      |  |  |  |  |
| o you      | u want to connect despite these certificate errors?                                                              |  |  |  |  |
| ] Dor      | nt ask me again for connections to this computer                                                                 |  |  |  |  |
| View       | v certificate Yes No                                                                                             |  |  |  |  |

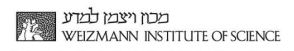